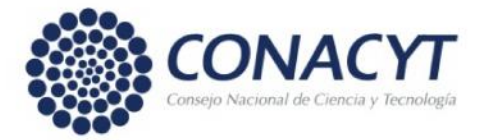

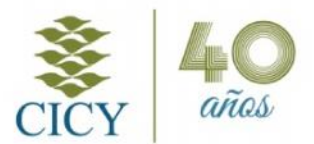

## INSTRUCCIONES PARA EL REGISTRO DE LA INSCRIPCIÓN EN LINEA

Previo al registro es importante considerar lo siguiente:

- La liga se encuentra disponible en el portal de posgrado/sección ingreso o en <u>https://www.cicy.mx/ce\_pre/#</u>
- Es indispensable tener la matrícula, cuenta de correo y llave de acceso (utilizada en semestres anteriores) o en su caso utilizar la aplicación para <u>Recuperar contraseña y matrícula.</u>
- Seleccionar las materias a cursar, consultando la oferta de cursos publicada.
  - Los estudiantes de nuevo ingreso, utilizarán su cuenta de correo y llave de acceso generada en el proceso de admisión, su matrícula e indicaciones complementarias se les enviaran a su correo.

## REGISTRO DE LA APLICACION

I. Para ingresar al sistema teclee su cuenta de correo, matrícula y llave de acceso, botón Ingresar

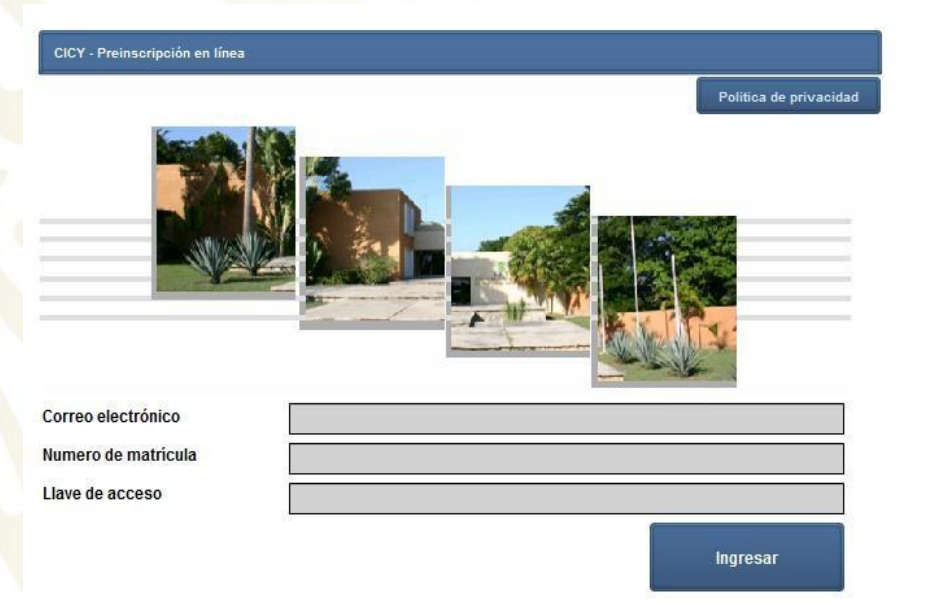

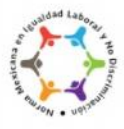

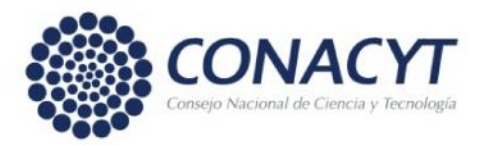

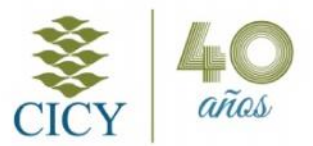

II. A continuación la ventana <u>**Pre-inscripción**</u>, consta de tres secciones: datos del alumno, datos del programa e inscripción a cursos.

|                                                                                                    |                                                                                                    | Guerder                     | Finvlar            | Ficho de inscripción | Constancia de estudios                                                                                                    | Sall |  |  |
|----------------------------------------------------------------------------------------------------|----------------------------------------------------------------------------------------------------|-----------------------------|--------------------|----------------------|----------------------------------------------------------------------------------------------------|------|--|--|
| inveripción                                                                                                    |                                                                                                    |                             | 8                  |                      | Same and a set of the set of the |      |  |  |
| Datas det atomno                                                                                                    |                                                                                                    |                             | Datos del programa |                      |                                                                                                    |      |  |  |
| Matricula                                                                                                    | #HEARING A                                                                                                    |                             | ngrama             |                      | MAILBALLS PELMERCOS                                                                                                    |      |  |  |
| Normbure                                                                                                    |                                                                                                    |                             | no fo terminal     |                      |                                                                                                    |      |  |  |
| Apellulos                                                                                                    |                                                                                                    |                             |                    | -                    | NUT ENDLES FOLIMENICOS                                                                                                    |      |  |  |
| eriodo a oursar                                                                                                    | Investor a                                                                                                    |                             | ioe.               | DOC                  | DOCTORADO DE SPUES DE MAESTRIA                                                                                                    |      |  |  |
| 55¥E31KE5                                                                                                    |                                                                                                    | P                           | eriodo Vigente     |                      | SEMESTRE 2/2011                                                                                                    |      |  |  |
| _                                                                                                    | CURSOS OFERTADOS                                                                                                    |                             | 22                 | CURSOS S             | ELECCIONADOS                                                                                                    |      |  |  |
|                                                                                                    |                                                                                                    | 1.1                         |                    |                      |                                                                                                    |      |  |  |
| and and a                                                                                                    |                                                                                                    | e 🔺                         | 1.1804             | 1.00%0               |                                                                                                    | _    |  |  |
| 1.8002.3                                                                                                    | INTERVISION IN ACCESSION INTERVISION INTERVISION                                                                                                    |                             |                    |                      |                                                                                                    |      |  |  |
| 10080                                                                                                    | TRANSPERING A DE MASA EN POLIMERO<br>TRANAJO DE INVESTIGACIÓN IN                                                                                                    |                             |                    |                      |                                                                                                    |      |  |  |
| 1 20053<br>180405<br>180405                                                                                                    | TRADEL NUNCATE MASS FERDING NO.<br>TRADELD DE INVESTIGACIÓN DE<br>TRADEJO DE INVESTIGACIÓN DE                                                                                                    |                             |                    |                      |                                                                                                    |      |  |  |
| 1 8083<br>ING405<br>ING405<br>ING405                                                                                                    | TRANSLING KOATE MARKATTERO MILIKO<br>TRADAJO DE INVESTIGACIÓN ID<br>TRADAJO DE INVESTIGACIÓN ID<br>TOPICOS SELECTOS                                                                                                    |                             |                    |                      |                                                                                                    |      |  |  |
| 1 00405<br>06:0405<br>06:9026:22<br>06:0708                                                                                                    |                                                                                                    |                             |                    |                      |                                                                                                    |      |  |  |
| 1 6093<br>IN:0405<br>IN:0405<br>IN:9026 22<br>IN:0708<br>IN:0708                                                                                                    | TRANSLING AND AN ADALE TAKEN THE AND AN ADALE TRANSLING AND ADALE TRANSLING ADALE TRANSLING TRANSLING TO A TRANSLING ADALE TO A TRANSLING ADALE TRANSLING ADALE TO A TRANSLING ADALE TO A TRANSLING AD |                             | >                  |                      |                                                                                                    |      |  |  |
| Realls<br>IN:0405<br>IN:0405<br>IN:026 22<br>IN:0708<br>FI9008                                                                                                    | INARGET IN SCALE MALE. INFORMENT<br>DRIVING WAY REPORTED<br>INFORMATION INFORMATION<br>INFORMATION INFORMATION<br>TOPICOS SELECTOS<br>TEELS I<br>TEELS I<br>TEELS I<br>TEELS I                                                                                                    | MEROS I                     | >                  |                      |                                                                                                    |      |  |  |
| 1 6003<br>10 0405<br>10 0405<br>10 0000000000000000000000000000 | INARGATIO NEGATI MALA INFORMATION<br>DRIVINO DE INVERTIGUESCIE IN<br>INARGATO DE INVERTIGUESCIE IN<br>INARGATO DE INVERTIGUESCIE IN<br>INFORMATION DE INFORMATION DE POLIT<br>TECNICAS DE CARACTERIZACION DE POLIT<br>TECNICAS DE CARACTERIZACION DE POLIT                                                                                                    | MEROS I<br>MEROS I          | >                  |                      |                                                                                                    |      |  |  |
| E 600 0<br>IN-2005<br>IN-2005 22<br>IN-2708<br>IN-2708<br>F19008<br>F19008<br>F190025                                                                                                    | INARGATIO AGAIN MARI INFORMULA<br>DRIVING DE INVESTIGACIÓN IN<br>INARMO DE INVESTIGACIÓN IN<br>TOPICOS SELECTOS<br>TEES I<br>TEES I<br>TEES I<br>TECHICAS DE CARACTERIZACIÓN DE POLI<br>TECHICAS DE CARACTERIZACIÓN DE POLI<br>TECHICAS DE CARACTERIZACIÓN DE POLI                                                                                                    | MEROS I<br>MEROS I<br>ICOS  | > <                |                      |                                                                                                    |      |  |  |
| E EIII-3<br>B-3415<br>B-3405<br>B-626-22<br>B-6768<br>F 1908<br>F 1908<br>F 1908<br>F 1908                                                                                                    | INARGATIO NEGATI MALA INFORMIUS<br>DRIVAD DI INFORMACINI<br>INARAGO DI INFORMACIONI<br>INFORMACIONI<br>TOPICOS SELECTOS<br>TEESIS<br>TEESIS<br>TEESIS<br>TECNICAS DE CARACTERIZACION DE POLI<br>TECNICAS DE CARACTERIZACION DE POLI<br>TERMODINANICA DE SISTEMAS POLIMERI<br>LIORARTO                                                                                                    | MEROSI<br>ILIEROSI<br>ICCS  | >                  | COORDI               | NADOR Y AULA                                                                                                    |      |  |  |
| 1 EBN-3<br>B-4015<br>B-405<br>B-6045<br>2<br>B-606<br>F19008<br>F19008<br>F19008<br>F19008<br>F19008                                                                                                    | Individual de Securit Avia, in Procession<br>Der Nucley Provinsione en la<br>Horsaude DL INVL 3 (Eardon III)<br>Topficos selectos<br>Testis I<br>Testis I<br>Testicas de caracterización de Polui<br>Testicas de caracterización de Polui<br>Testicas de caracterización de Polui<br>Testicas de caracterización de Polui<br>Testicas de caracterización de Polui                                                                                                    | MEROSI<br>MEROSI<br>CCS     | > C                | COORDI               | NADOR Y AULA                                                                                                    |      |  |  |
| I BIRG                                                                                                    | IDARIALDI VARATI AVALI AVALIA<br>DARIALDI VARI STERIORI II<br>HANANO DU IVVU SI IDARIDINI II<br>TOPICOS SELECTOS<br>TEE 6 I<br>TEE 6 I<br>TECVICA S DE CARACTERIZACION DE POLI<br>TECVICAS DE CARACTERIZACION DE POLI<br>TECNICAS DE CARACTERIZACION DE POLI<br>TECNICAS DE CARACTERIZACION DE POLI<br>TECNICAS DE CARACTERIZACION DE POLI<br>TECNICAS DE CARACTERIZACION DE POLI<br>TECNICAS DE CARACTERIZACION DE POLI<br>TECNICAS DE CARACTERIZACION DE POLI                                                                                                    | MEROS I<br>MEROS I<br>ECC S | > Constant<br>Aula | COORDI               | NADOR Y AULA                                                                                                    |      |  |  |
| E EIII-3<br>B Gallis<br>B G405<br>B 526 22<br>B 5708<br>F 19008<br>F 19008<br>F 19008<br>F 19023                                                                                                    | IDARIALDI VARANTARA INFORMUSI<br>DARIALDI VARANTARA INFORMUSI<br>HADAD DE INVESTIGATION III<br>TOPICOS SELECTOS<br>TEE 5 I<br>TEE 5 I<br>TECNICAS DE CARACTERIZACION DE POLIT<br>TECNICAS DE CARACTERIZACION DE POLIT<br>TECNICAS DE CARACTERIZACION DE POLIT<br>TERMODINANICA DE SISTEMAS POLIMERI<br>LICRARIO                                                                                                    | MEROSI<br>MEROSI<br>CCS     | > Concentration    | COORD/1              | VADOR Y AULA                                                                                                    |      |  |  |

Solo deberá utilizar la sección Inscripción a cursos.

En el apartado "CURSOS OFERTADOS" (lado izquierdo), elija las asignaturas a cursar, con la flecha se trasladan al lado derecho "CURSOS SELECCIONADOS". Solo se deberán indicar aquellas a las que desee inscribirse y correspondan a su plan de estudios.

111.

En el caso particular de inscribirse a una asignatura que no esté en su plan de estudios, se deberá cargar como Tópicos Selectos:

 a) Antes de realizar la carga deberá revisar la clave de los Tópicos Selectos que se encuentra en la oferta de cursos publicada y que corresponda a su plan de estudios/opción/modalidad. Por ejemplo: Si pertenece al plan de estudios del Doctorado en Ciencias Biológicas opción Biotecnología, modalidad Doctorado Después de Maestría las claves de los tópicos selectos ofertadas van del rango BT1-08-20 a la clave BT1-08-26, de la cual podrás escoger cualquiera de ellas.

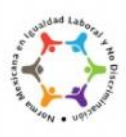

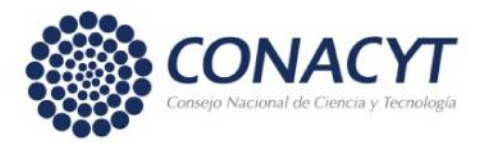

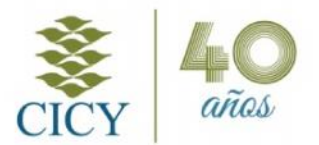

 b) Una vez con los códigos, la carga se realizará en el mismo apartado "CURSOS OFERTADOS" elija el Tópico Selecto según la clave que corresponda a su plan de estudios/opción/modalidad y añadir a "Cursos Seleccionados".

|                           |                                                                                                    |                       | - 11 |                                                 |             |                                           |  |
|---------------------------|----------------------------------------------------------------------------------------------------|-----------------------|------|-------------------------------------------------|-------------|-------------------------------------------|--|
|                           |                                                                                                    |                       |      |                                                 |             |                                           |  |
| isoripción a cure         | -                                                                                                    |                       |      |                                                 |             |                                           |  |
| Elija e                   | l curso que desea lleva                                                                                                    | r como tópico selecto |      |                                                 | CURSO       | S SELECCIONADOS                           |  |
| Clave                     | Curso                                                                                                    |                       |      | Clave                                           | Curso       |                                           |  |
| BE1-01                    | HEGULACION DE LA DIVISION CELULAR  INITIACCION MOLECULA PLANTA - NATOGENO  K  REGULACION DE LA EXPRESIÓN GONETICA  CANALES IONICOS VERANSPORTE A TRAVE SO MEMBRANA |                       | 5    | BE1-06                                          | REGULACION  | DE LA EXPRESION GENETICA                  |  |
| 861-02                    |                                                                                                    |                       | >    | BE1-07<br>BM2-4<br>BE1-05-22                    | CANALES ION | ICOS Y TRANSPORTE A TRAVES DE MEMBRANAS E |  |
| BE1-06                    |                                                                                                    |                       |      |                                                 | SEMINARIO D | E INVESTIGACION IV                        |  |
| BE1-07                    |                                                                                                    |                       | NA 5 |                                                 | TOPICOS SEL | ectos                                     |  |
| BM2-4                     | SEMINARIO DE INVESTIGAC                                                                                                    | ION IV                |      |                                                 |             |                                           |  |
| -                         | HORARIC                                                                                                    |                       |      |                                                 | TOP         | ICOS SELECTOS                             |  |
| Dia                       | Hora Inicio Hora Enal                                                                                                    |                       |      | Curso                                           | Materia     | Rondre                                    |  |
| 1                         |                                                                                                    |                       |      |                                                 |             |                                           |  |
|                           |                                                                                                    |                       |      |                                                 |             |                                           |  |
|                           | COORDINADOR                                                                                                    | YAULA                 |      |                                                 |             |                                           |  |
| Coordinator POB A MONAR - |                                                                                                    | -                     |      |                                                 |             |                                           |  |
| Auta                      |                                                                                                    |                       | _    | _                                               |             |                                           |  |
| 的复数                       | PORASIONAR                                                                                                    |                       |      | Consultar profesores que impartizan la materita |             |                                           |  |
|                           |                                                                                                    |                       |      |                                                 |             |                                           |  |

- c) Después de seleccionar el Tópico Selecto, en el apartado
  "CURSOS OFERTADOS" (lado izquierdo), se presentarán las materias disponibles para cursar como Tópico Selecto, selecciona la que corresponda, al dar click en la flecha la materia se presentará en el apartado "TOPICOS SELECTOS".
- IV. Solo se deberán seleccionar las asignaturas, los otros datos serán validados por Control Escolar.

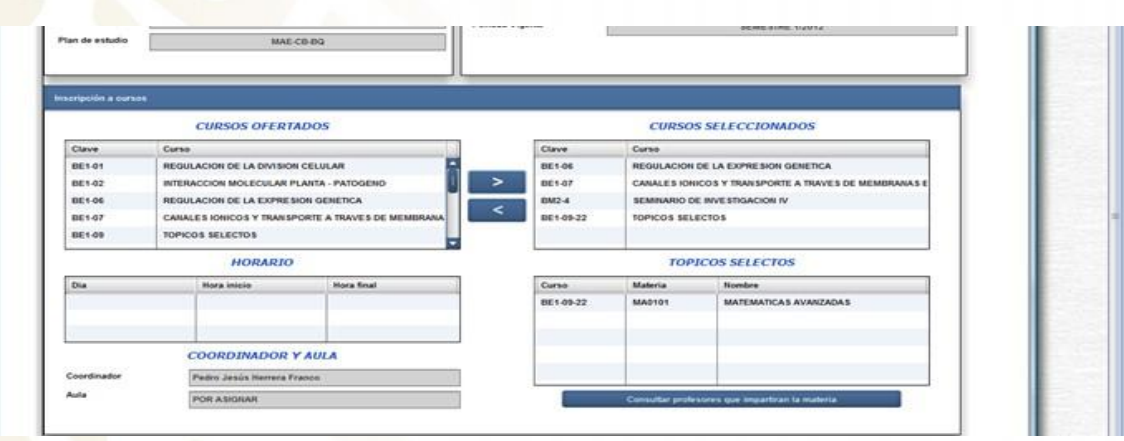

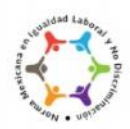

"2019, Año del Caudillo del Sur, Emiliano Zapata" CENTRO DE INVESTIGACIÓN CIENTÍFICA DE YUCATÁN, A.C. Calle 43 No. 130 x 32 y 34, Col. Chuburná de Hidalgo, C.P. 97205, Mérida, Yucatán, México. Tel. +52 (999) 942-8330 · www.cicy.mx

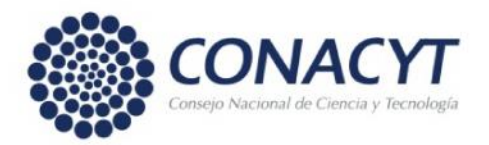

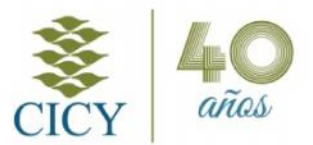

- V. Después de concluir y revisar la selección completa de asignaturas (apartado "CURSOS SELECCIONADOS"), proceder en este orden:
  - a) Guardar (guarda los datos).
  - b) <u>Enviar</u> (con ello se envía la carga al Sistema de Control Escolar).
  - Imprimir en la pestaña el formato de inscripción, PDF para recabar la(s) firma(s) del(os) asesor(es) y cuando corresponda, la del(a) Coordinador del Posgrado.
  - d) De clic en el botón <u>Salir</u> para cerrar la aplicación.

En caso de algún problema o duda, contáctenos:

Posgrado

Lunes a Viernes de 8:00 a 12:30 – 14:30 a 16:00 h

Tel :(52) 999 942 83 30 Ext. 144

E-mail: <u>control.escolar@cicy.mx</u>

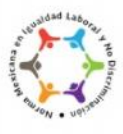